# Guide to Performance-based Benefits

## Content

**Ol** About Performance-based Benefits (Slide 03 - 04)

**O2** Qualifying for Performance-based Benefits (Slide 05)

**O3** Automated & Manual Reviews Collector (Slide 06 -09)

**O4** Displaying Your Performance-based Benefits (Slide 10 - 12)

**05** Showcase Your Performance-based Benefits (Slide 13)

**06** Guidelines for Performance-based Benefits (Slide 14)

# About Performance-based Benefits

## What?

#### SeedlyReviews and Badges

Honest, unbiased and high quality reviews that your customers have left on your Seedly Product Page(s).

#### **Exclusive Promotional Texts\***

Promotional texts offered specially to Seedly users. This refers to the best value and Seedly-branded promotions.

\*Exclusive Promotional Texts will be removed effective 1 September 2021. Promotional Texts will subsequently be available with the Clickout Buttons Add-On.

#### Residential | Business Home About Us Electricity Plans Sign Un Now Promotions Find Us Contact Us T+ Members Renewal Excellent 566 REVIEWS Seedlu Reviews What our customers say about us! \*\*\*\*\* \*\*\*\*\* I am glad to choose Tuas Power. With I am moving over from another OEM excellent customer service to attend to my supplier and I am really happy with the queries. Ease to sign up even online. Plus customer service responsiveness of Tuas no confusion from bill separation and also Power. I found the customer service Read more reviews at o 5 dollars monthly charges for paper bill agents to be very helpful and they did Seedly Reviews rfect and thumbs up Tuas Power everything that was required, on time. Another nice aspect is that their billing is integrated with SP Services! Peter Wang Mustansir Zakirhusain

#### Without Exclusive Promotional Text

| Auto                                                                                              | <b>oWealth</b><br>★★★★↓   208 Rev                     | views                            |                                                                                        | Endowus<br>4.8 ★★★★ 275 R                                                                                                    | teviews                                                                                                    | View More<br>Visit Site                                                                                                    |
|---------------------------------------------------------------------------------------------------|-------------------------------------------------------|----------------------------------|----------------------------------------------------------------------------------------|----------------------------------------------------------------------------------------------------|----------------------------------------------------------------------------------------------------|----------------------------------------------------------------------------------------------------|
| ETFs, Equities,<br>Bonds<br>INSTRUMENTS<br>User Experience<br>Ease of Sign up<br>Customer Support | 0.5%<br>ANNUAL<br>MANAGEMENT FEE<br>4.7<br>4.7<br>4.8 | \$3,000<br>MINIMUM<br>INVESTMENT | N/A<br>EXPECTED ANNUA<br>RETURN<br>"[Returns Rate<br>generated a v<br>p.a. since I joi | Endowus Cash Investments<br>Portfolio<br>Equities, Bonds<br>INSTRUMENTS<br>0.25% to 0.60%<br>ANNUAL MARAGEMENT FEE<br>\$1,000<br>MIRIMALM RIVESTMENT<br>N/A                                      | Endowus CPF Investments<br>Portfolios<br>Equities, Bonds<br>Instruments<br>0.4%<br>Annual, MANAGEMENT FEE<br>\$1,000<br>Minimum Investment<br>N/A                                                     | Endowus SRS I<br>Portfolios<br>Equities, Bond<br>INSTRUMENTS<br>0.4%<br>ANNUAL MANAGI<br>S1,000<br>MINIMUM INVEST<br>N/A       |
|                                                                                                   |                                                       |                                  |                                                                                        | EXPECTED ANNUAL RETURN<br>Web and Mobile App<br>PLATFORMS<br>[EXCLUSIVE] Get \$20 off<br>access fee for new sign-ups<br>minimum \$1,000 investment<br>via "Visit Site" or "Apply Now"<br>button. | EXPECTED ANNUAL RETURN<br>Web and Mobile App<br>PLATFORMS<br>[EXCLUSIVE] Get \$20 off<br>access fee for new sign-ups<br>with minimum \$1,000<br>investment via "visit Site" or<br>"Apply Now" button. | EXPECTED ANNU/<br>Web and Mobi<br>PLATFORMS<br>[EXCLUSIVE] G<br>access fee for<br>minimum \$1,0<br>via "Visit Site"<br>button. |
|                                                                                                   | Pro                                                   | With Ex<br>omotior               | clusive<br>al Text                                                                     | User Experience 4.8<br>Ease of Sign up 4.8<br>Customer Support 4.9                                                                                                    | The signing up<br>annoying part of<br>ago                                                                                                    | part is the most<br>f the whole" <b>4h</b>                                                                                     |

#### SeedlyReviews

# About Performance-based Benefits

## Why?

Let the voice of your customers speak for the brand to improve brand trust. Increase conversion rates by providing the high-intent prospects on your Seedly Product Page(s) with the best deals.

\*Exclusive Promotional Texts will be removed effective 1 September 2021. Promotional Texts will subsequently be available with the Clickout Buttons Add-On.

### Showcase your achievements

Embed the SeedlyReviews Badge on your landing pages and marketing collaterals

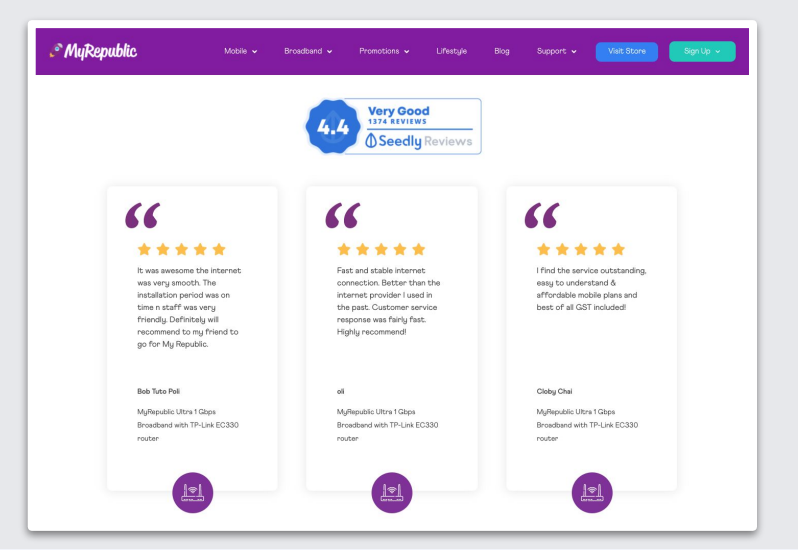

### **Convert Your High Intent Prospects**

Insert Exclusive Promotional Texts\* on your Seedly Product Page

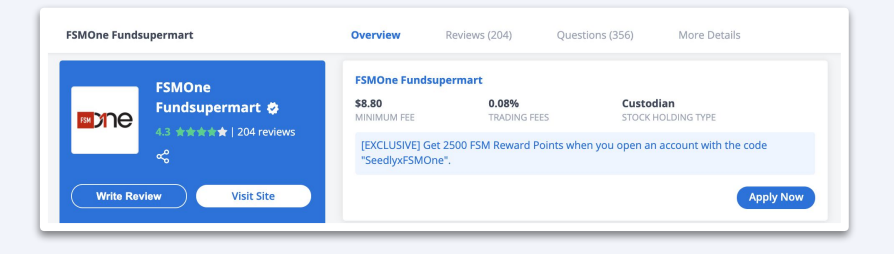

SeedlyReviews

# Qualifying for Performance-based Benefits

## **Products must obtain**

- 100 reviews
- 3.6 rating
- 10 new reviews monthly
- SeedlyBusiness Account

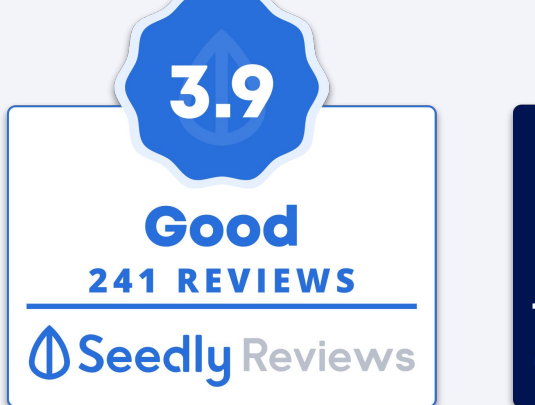

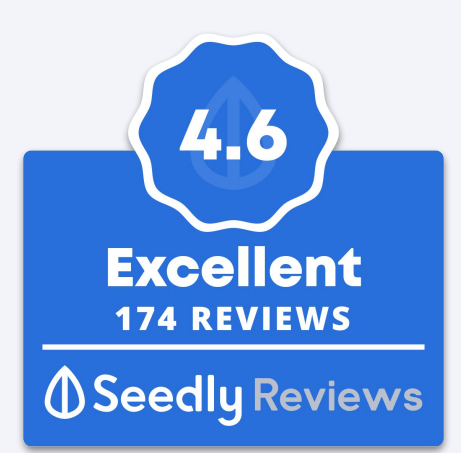

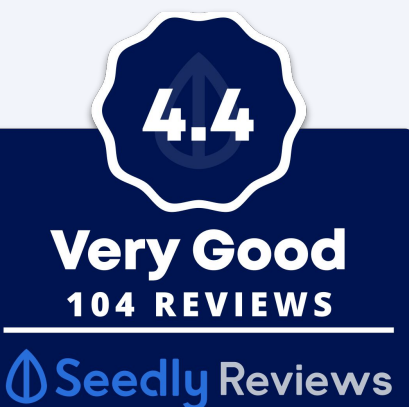

**Badge Tiers** 

**Good:** 3.6 - 4.0 **Very Good:** 4.1 - 4.5 **Excellent:** 4.6 - 5.0

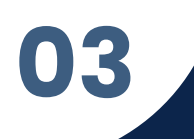

# Automated Reviews Collector

## What? -

A tool to help you grow your reviews seamlessly with just a one-time set-up.

Available for all SeedlyBusiness Accounts.

- LITE: 50 invitation emails
- Affiliate/BASIC\*: 250 invitation emails
- **PRO:** 500 invitation emails

Learn to set up the tool <u>here</u>

\*Affiliate and BASIC Account Plan Types will be phased out effective 1 September 2021.

Seedly <no-reply@seedly.sg> Tue 4/7/2020 11:21 AM To: You

### OCBC Bank

Hey Jennifer, share your feedback for OCBC 360 Account

Terrible Bad Average

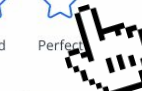

We hope you're enjoying your recent purchase.

If you have experiences that you wish to share, do leave us a review on our partner's platform—Seedly.

Your review will help us improve the product and let other users make an informed decision.

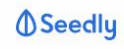

Seedly partners with OCBC Bank to send out this email. If you wish to opt out of future review invitation emails from Seedly, please opt out here.

# Automated **Reviews** Collector

## Why?

Our Automated Reviews Collector Tool helps you cut out manual work at no incurred costs. It's free-of-charge and available for all SeedlyBusiness Accounts.

Customers are more likely to leave a review when an independent, 3rd party, open-reviews platform invites them to share their feedback.

| Leave a Review                                                                                                    | ×                                    |                                                                                                    |
|----------------------------------------------------------------------------------------------------|--------------------------------------|----------------------------------------------------------------------------------------------------|
| How was your overall experien                                                                                                    | ce with Syfe?                        |                                                                                                    |
| It was perfect of                                                                                                    | R I'll recommend everyone to use it! |                                                                                                    |
| What product did you purchase                                                                                                    | ?                                    |                                                                                                    |
| Syfe                                                                                                    | ~                                    |                                                                                                    |
|                                                                                                    |                                      |                                                                                                    |
| Help the community by letting<br>User Experience                                                                                                    | them know your rating for these:     |                                                                                                    |
| Help the community by letting User Experience How easy was it to understand ?**                                                                                                    | them know your rating for these:     |                                                                                                    |
| Help the community by letting User Experience How easy was it to understand and Ease of Sign up How smooth was the sign up pr                                                                         | them know your rating for these:     |                                                                                                    |
| Help the community by letting<br>User Experience<br>How easy was it to understand ?**<br>Ease of Sign up<br>How smooth was the sign up pr                                                             | them know your rating for these:     | chased Syfe Cash+                                                                                                    |
| Help the community by letting<br>User Experience<br>How easy was it to understand re-<br><b>Ease of Sign up</b><br>How smooth was the sign up pr<br>Customer Support<br>How responsive and helpful we | them know your rating for these:     | chased Syfe Cash+<br>nless, felt really quick and easy to sign up anywhere<br>if you require any help so go ahead and reach out if<br>ully not for me haha). So far, I am very satisfied with th<br>also free from any charges so it's really good for<br>but of course, do your due diligence and research yeah! |

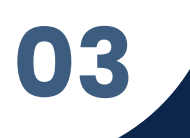

# Automated Reviews Collector

## How does it work? --

#### Step 1:

#### Step 2:

Set your delay duration and obtain the unique Seedly email address from your Business Account dashboard.

#### Step 3:

Paste the unique Seedly email address to the BCC field of your "Order Confirmation" or "Welcome Email".

|                                                                 | Automated Reviews Collector                                                                                             |                                                                         |                | Visit Site 🖄 💮 🗘 🌘              |
|-----------------------------------------------------------------|----------------------------------------------------------------------------------------------------|-------------------------------------------------------------------------|----------------|---------------------------------|
|                                                                 | Seedly does not use the user's email for anything else oth reviews invitation. The user's email data will be deleted or | ter than to send out the<br>nce it is sent out. <u>More information</u> |                | Preview Email Pause Invitations |
| 🗇 Dashboard                                                     | Emails Available: 500/500 Upgrade                                                                                       | Delay Duration: 7 Days                                                  | Edit           | Setup Guide View                |
| Reviews Manager ^ All Reviews                                   | Customer Email                                                                                                    | Status                                                                  | Created Date 🌼 | Scheduled Date                  |
| Automated Reviews Collector                                     | dgatwood@msn.com                                                                                                    | In Progress                                                             | 01 April 2020  | 09 April 2020                   |
| SeedlyRevies Badges                                             | hwestiii@mac.com                                                                                                    | <ul> <li>In Progress</li> </ul>                                         | 01 April 2020  | 09 April 2020                   |
| <ul> <li>Discussion Manager</li> <li>Banners Manager</li> </ul> | ateniese@mac.com                                                                                                    | In Progress                                                             | 01 April 2020  | 09 April 2020                   |
| Product Manager                                                 | grolschie@mac.com                                                                                                    | In Progress                                                             | 01 April 2020  | 09 April 2020                   |
|                                                                 | chinthaka@hotmail.com                                                                                                   | In Progress                                                             | 01 April 2020  | 09 April 2020                   |
|                                                                 | chronos@aol.com                                                                                                    | • Sent                                                                  | 01 April 2020  | 09 April 2020                   |
|                                                                 | miami@aol.com                                                                                                    | • Sent                                                                  | 01 April 2020  | 09 April 2020                   |
|                                                                 | sabren@comcast.net                                                                                                    | • Sent                                                                  | 01 April 2020  | 09 April 2020                   |
|                                                                 | mobileip@mac.com                                                                                                    | • Sent                                                                  | 01 April 2020  | 09 April 2020                   |
|                                                                 | giafly@hotmail.com                                                                                                    | • Sent                                                                  | 01 April 2020  | 09 April 2020                   |
|                                                                 | arossman@amail.com                                                                                                    | e Sent                                                                  | 01 April 2020  | 09 April 2020                   |

# Manual Reviews Collector

## How to invite users to write a review?

- Post-customer Service Communication
- Post-purchase Receipts
- Social Media Cover Image
- Social Media Post
- Digital Newsletters
- Landing Pages

#### Revolut

#### Hey Chai,

Straight up, we spent hours trying to come up with a clever way to get you to leave us a Seedly review. Long story short, we came up with absolutely nothing and now we need to justify those wasted hours!

So, could you do us a favour and take out two minutes from your busy day to leave us a review? Seriously, this stuff means a lot to our support team and we'd be really keen to know which features mean the most to you.

RATE US ON Deedly Reviews

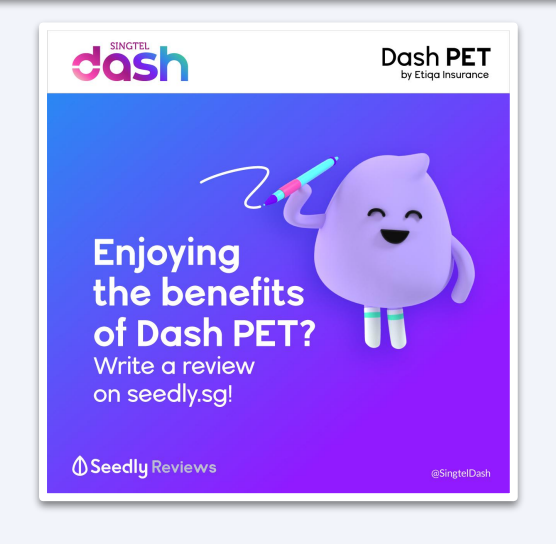

# Displaying Your Performance-based Benefits **Embedding SeedlyReviews Badges**

## Step 1:

Kevin Silom

letset roamin

□ 1 «°

Level 2. Freshie

\*\*\*\*\* Posted on 31 Aug 2019

Xiu Ting

Choose any reviews from your product page that you will like to feature

Copy the reviews from your product page

#### Step 2:

Include a visible "do-follow" backlink to your Seedly Product Page with "SeedlyReviews" stated alongside or with the reviews

## Step 3:

Manually embed your reviews

Paste the selected reviews on your online and/or offline collaterals

Customer service is areat

products are cheap and

network too! Unused data

- Selvi Lin

and very helpful. Their

affordable, with great

can be used for the

AWESOME

following months, It's

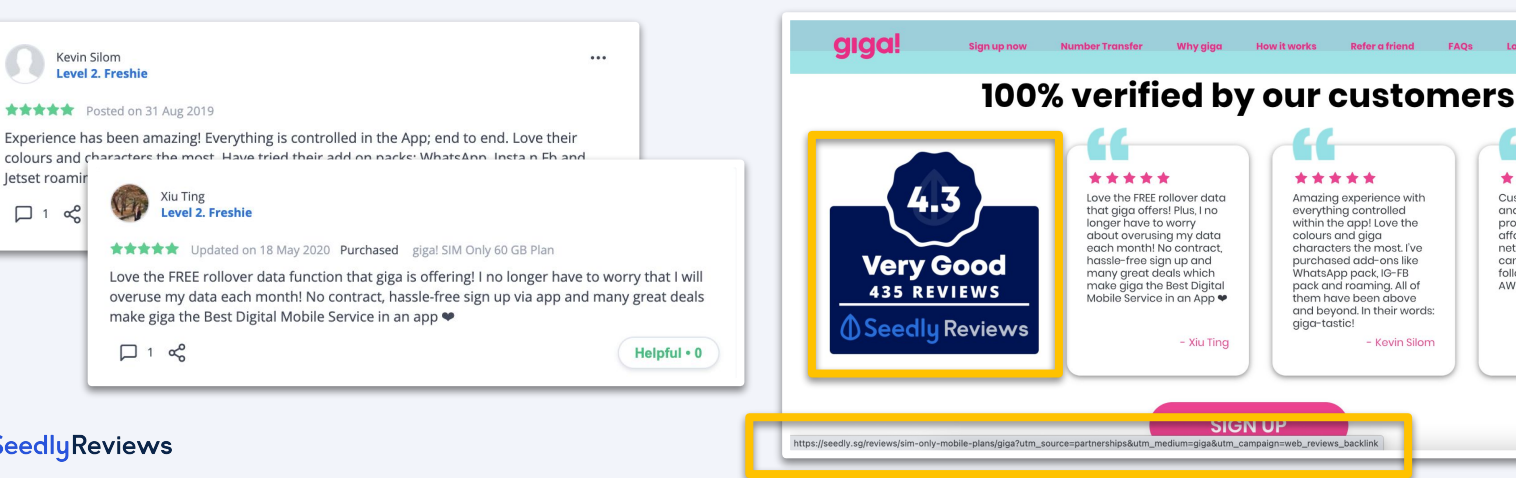

10

#### SeedlyReviews

# Displaying Your Performance-based Benefits Embedding SeedlyReviews Badges

## Step 1:

Select your preferred badge design and format to display

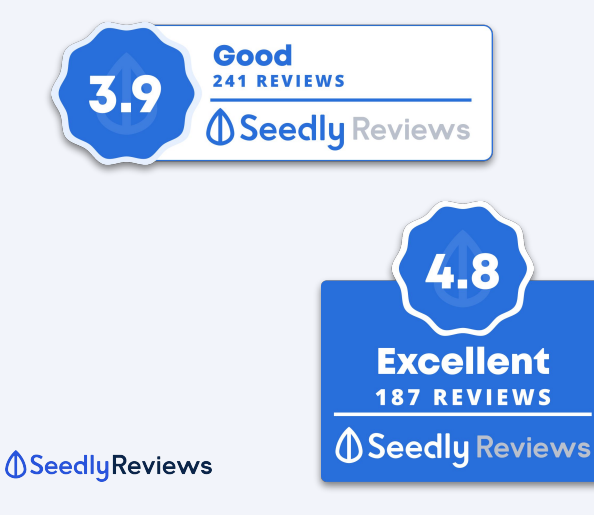

### Step 2:

Copy the dynamic image URL on your Business Account (Reviews Badge)

• For offline usage: Download the badge in PNG

## Step 3:

Paste the dynamic image URL on your landing pages

 For offline usage: Manually embed the badge in PNG to your marketing collaterals

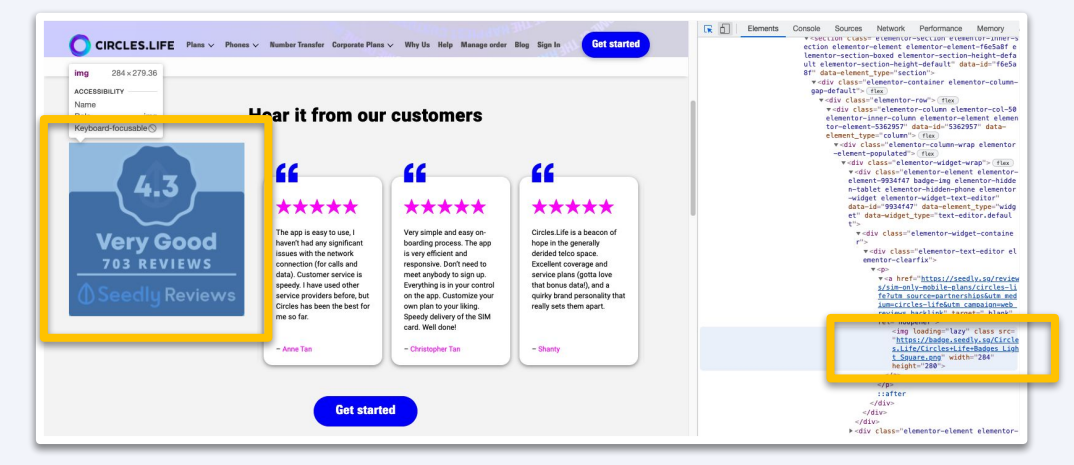

# 04 Displaying Your Performance-based Benefits Inserting Exclusive Promotional Texts\*

## Step 1:

Click on the "Product Manager" tab on your SeedlyBusiness dashboard

• Select the plan you wish to insert an Exclusive Promotional Text

| Plan Page URL                 |                                                      |     |
|-------------------------------|------------------------------------------------------|-----|
| Direct prospects to y         | our plan page.                                       |     |
| https://fundings              | ocieties.com/                                        | 0   |
| Offer the best marke          | t value and Seedly-branded promotion to your prospec | ts. |
| PERSONAL PROPERTY AND ADDRESS | ashback for new users with promo code "SEEDI V20"    | 0   |

## Step 2:

Enter the Exclusive Promotional Text from your SeedlyBusiness dashboard

 Type in [EXCLUSIVE], followed by a Seedly-branded promotional text

## Step 3:

Save your changes

 Exclusive Promotional Texts will be displayed across your Seedly Product Page(s), Category Comparison Pages and Questions Widget

12

|                       | \$20 per campaign (\$100 |                     |
|-----------------------|--------------------------|---------------------|
| 8% on interest earned | initial deposit)         | 1.89%               |
| NVESTOR FEES          | MINIMUM INVESTMENT       | DEFAULT RATE (2019) |
|                       |                          |                     |

#### Seedly Reviews

\*Exclusive Promotional Texts will be removed effective 1 September 2021. Promotional Texts will subsequently be available with the Clickout Buttons Add-On.

# 05 Showcase Your Performance-based Benefits

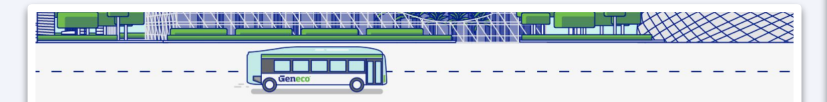

#### Here's what people are saying about us

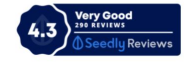

#### Priscilla Wong \*\*\*\*

Application online was straight forward. Geneco offers competitive prices and attractive rebates. No problem with them till now. Oh and I like the candid environment friendly videos and tips.

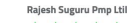

#### \*\*\*\*\*

So far it's great experience with Geneco. I did two weeks of research in Internet and in most of the roadshows across the Singapore. At the end after careful consideration of the factors such as benefits, discounts , charges per unit and the reviews on service excellence I decided to chose Geneco as my electricity vendor. I referred most of my friends after I experienced the great value services by my self. Almost every individual whom I referred are guite happy and feeling joy of being Geneco customers. Thanks Geneco for more savings and high quality services

#### Read more reviews at Seedly Reviews

CHOLESLIFE

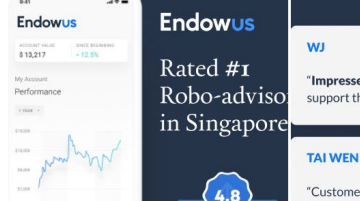

+ Follow ....

Hear from our customers. We've been rated the #1 robo-advisor in SG. Read reviews: https://lnkd.in/gsKtidP Find out more about us: https://lnkd.in/gKCwS2E

Endowus

1.723 followers 1mo • 🕲

Endowut

#endowus #personalfinance #financialadvisor #roboadvisor #portfolio #fintech #investing #investingforbeginners #investingstrategy #wealthplanning #seedly

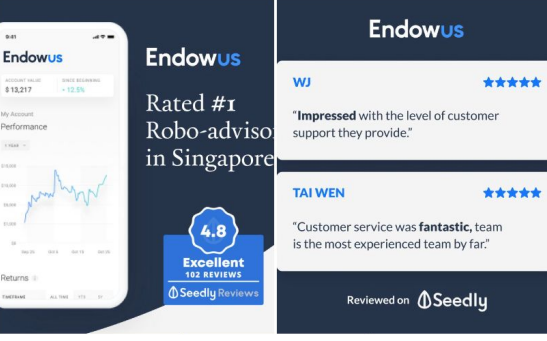

Excellent 1481 REVIEWS 4.9 Seedly Reviews

A Little More About Collin Seow

Collin Seow is a qualified Chartered Portfolio Manager (CPM) who holds a Certified Financial Technician (CFTe) qualification.

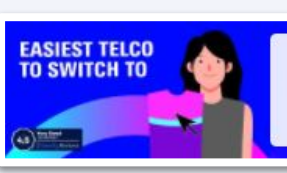

#### 4.5 Star SeedlyReviews

We're top rated for Ease of Number Transfer - we'll do the messy breakup for you.

# Guidelines for Performance-based Benefits

#### **Embedding SeedlyReviews**

- Display SeedlyReviews together with your Reviews Badge
- Do not modify or manipulate your customers reviews
- Clearly attribute the review to Seedly
- Attach a "Do-follow Backlink" to your Seedly Product Page(s)
- Do not use reviews that have been removed from Seedly

#### **Embedding SeedlyReviews Badges**

- Do not modify or manipulate your Reviews Badge
- Use the dynamic image URL when displaying your Reviews Badge online
- Use the most updated badge within a week from the point of printing when publicising your Reviews Badge offline
- You will be asked to remove the Reviews Badge if your ratings fall below 3.6 or you grow less than 10 new reviews monthly

# Inserting Exclusive Promotional Texts\*

- Insert only promotional texts that are Seedly-branded and unique to Seedly users
- Display the best value promotional text
- Your Exclusive Promotional Texts will be removed if your ratings fall below 3.6 or you grow less than 10 new reviews monthly
- \*Exclusive Promotional Texts will be removed effective 1 September 2021. Promotional Texts will subsequently be available with the Clickout Buttons Add-On.

### To find out more, please download the SeedlyReviews and Badges Style Guide from our <u>SeedlyBusiness Helpdesk</u>

SeedlyReviews

06

## **Contact us:**

<u>Randy@seedly.sg</u> | +65 9889 6427 <u>Remus@seedly.sg</u> | +65 9189 7520

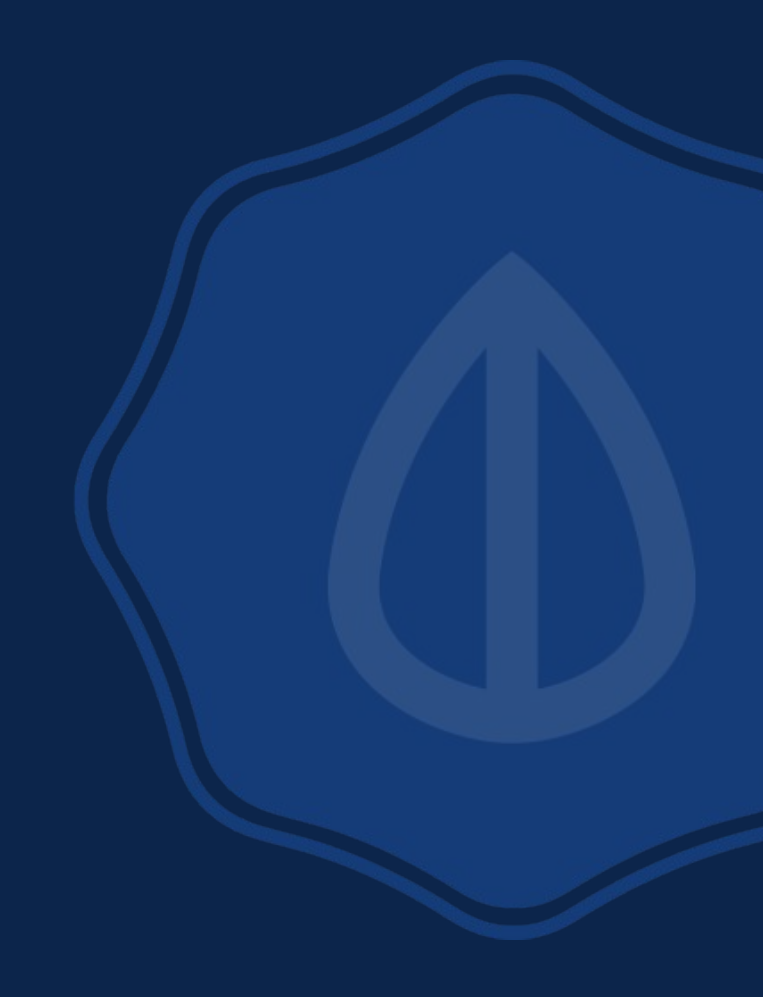